# PANDUIT PRODUCT SAFETY ADVISORY (PSA)

Date: September 18, 2018

Reference: PSA09182018001

## IMPORTANT SAFETY INFORMATION REGARDING PANDUIT UNINTERRUPTIBLE POWER SUPPLIES (UPS) AND NETWORK ZONE SYSTEMS WITH UNINTERRUPTIBLE POWER SUPPLIES

WARNING: FAILURE TO FOLLOW THIS PRODUCT SAFETY ADVISORY AND UPDATE YOUR FIRMWARE IN ANY AFFECTED UPS OR NETWORK ZONE SYSTEM COULD RESULT IN INJURY TO PEOPLE AND EQUIPMENT, INCLUDING FIRE AND/OR SKIN AND EYE INJURY.

**POTENTIAL FAILURE**. Under certain conditions, Panduit Uninterruptible Power Supplies (UPS) and Network Zone Systems with UPS contain capacitors that may fail, and vent or leak hazardous substances onto the outside of the UPS housing. When this occurs, the leaked substances may cause potential safety hazards and the UPS will eventually stop operating.

**POTENTIAL SAFETY HAZARDS.** The capacitor is an electronic product that contains primarily non-hazardous materials, but the sealed capacitors contain two potentially hazardous substances, acetonitrile and Tetraethylammonium tetrafluoroborate. If the UPS is charged at a high level and/or the temperature of the capacitor exceeds the suggested operating temperature at its given lifetime (see User Manual for suggested charging and operating temperatures

https://www.panduit.com/content/dam/panduit/en/products/assets/u/up/ups/ups0/ups00100dc/media/N-PUCD-0009--REV04--ENG.pdf), these hazardous substances may vent or leak onto the outside of the UPS housing. A failed unit can present itself as a white powder on the lowest part of the UPS. Figure 1 shows a UPS where the ultracapacitors have vented.

If the acetonitrile vents onto the UPS, it may ignite if it is near sparks or flames. Human contact with Tetraethylammonium tetrafluoroborate that has vented onto the UPS housing can cause skin irritation, eye damage and, if ignited, could produce toxic gases. Be sure to use safety goggles and gloves if you are near a UPS that leaked.

### **FIGURE 1**

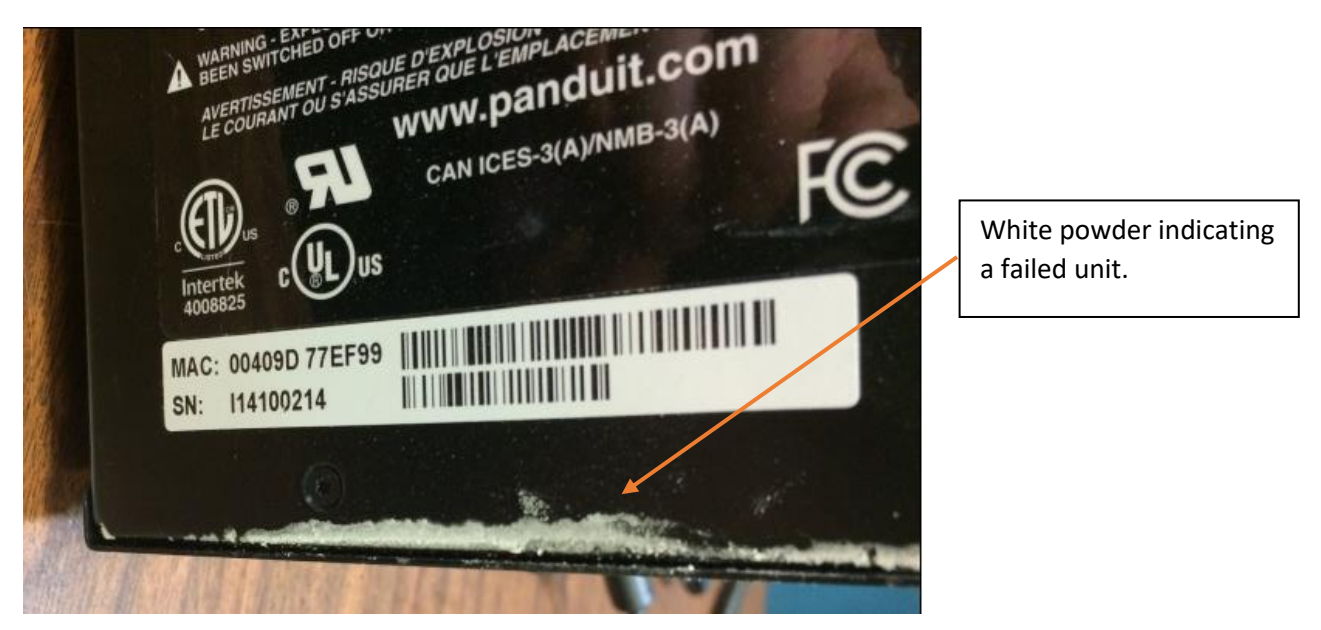

**REQUESTED CUSTOMER ACTION TO PREVENT HAZARD.** To mitigate the risk of these safety hazards occurring, Panduit has created a firmware update which, when installed, will automatically notify the user when the unit has vented, shut down the operation of the UPS, and inform the user that replacement of the UPS is required.

If you have a Panduit UPS or Network Zone System containing a UPS, you must determine if your UPS or Network Zone System is affected by this potential failure (an "Affected Product"). To determine if you have an Affected Product, please see the Product Identification section of this PSA.

If you have an Affected Product, visually inspect the UPS for signs of leaking as shown in Figure 1. Do not install the Firmware Update if there are visual signs that the capacitors are leaking. Instead, remove the unit from service and replace it, following the PRECAUTIONS section of this PSA.

#### If there are no signs of leaking then install the new Firmware Update.

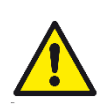

CAUTION: During the firmware update procedure, the UPS' output (primary power and battery backup) will be disabled for approximately 10 minutes. Ensure connected equipment is powered down before continuing.

If you have an Affected Product with no signs of leaking capacitors, install the Panduit Firmware Update on each of your UPS units by following these steps:

## Performing the Firmware Update Procedure:

- 1. Acquire the IP address of the UPS
  - 1. If the UPS is in default DHCP mode, the user will need to load a DHCP server service on the PC that will be used to communicate with the UPS.
  - 2. If the UPS is in Static mode, acquire the Static IP address that was assign to the UPS from the user's IT personnel.
- 2. Login into the UPS
  - 1. Open Microsoft Internet Explorer 9, 10, and 11 on the user's PC.
    - i. In the URL type:
      - 1. http://'IP Address of the UPS'
        - a. The *'IP Address of the UPS'* is the address offered up by the user's DHCP server or the address that the user acquired from the user's IT personnel.
    - ii. Click "Settings" button
    - iii. If the default login and password has not been changed then enter the following in the popup
      - 1. Login: Panduit UPS
      - 2. Password: Serial Number of the UPS (found on the side of the UPS)
    - iv. If the default login and password has been changed then enter login and password from the appropriate personnel in the user's organization.
- **NOTE**: On the Settings page (note the Firmware Version to determine if an updated is needed). If the firmware version is **201.300** or higher, then the firmware has already been updated and you can disregard this notice.

| Module   |                  |                   |             |
|----------|------------------|-------------------|-------------|
| Network  |                  |                   |             |
| Charge   |                  |                   |             |
| Settings |                  |                   |             |
|          | Model            | UPS00100DC        | RESET       |
|          | Serial Number    | F18100406         | PASSWORD    |
|          | Username         | Panduit UPS       | CHANGE      |
|          | Firmware Version | 128.212           | UPDATE      |
|          | MAC ID           | 00:40:9D:AF:60:FA | RESTORE     |
|          | Language         | English V         | ✓ SAVE      |
|          | SNMP             | (Disabled)        | EDIT        |
|          |                  |                   | DIAGNOSTICS |
|          |                  |                   |             |

- 3. Click the **UPDATE** button.
- 4. Click the hyperlink (www.panduit.com) in the pop-up window.

| PANDUIT | UPS Web Browser Interfa                                                                                                    | ice     |
|---------|----------------------------------------------------------------------------------------------------|---------|
| UPDATE  |                                                                                                    |         |
|         | CAUTION                                                                                                    |         |
|         | <ul> <li>A Reset will be performed at the completion<br/>of a Firmware Update.</li> <li>Download the latest version from<br/><u>www.panduit.com</u> to local storage.</li> <li>Then, use the button below to locate the<br/>downloaded file.</li> </ul> |         |
|         | Locate File                                                                                                    | Browse  |
|         |                                                                                                    | VOPDAIL |

**NOTE**: This will open an Internet Explorer Window to the Panduit Home page.

- 5. Click the Support pull-down on the upper-right of the page
- 6. Hover over **Download Center** and select **Industrial Uninterruptible Power Supply (UPS) Downloads**.
- 7. Scroll down to "Latest UPS Firmware" section on the web page and click the **Download Firmware Upgrade (BIN)** hyperlink.
- 8. A pop-up window will prompt the user for the next action to be taken. Click the **^** in the "Save" button and select **Save As**.
- 9. Select the location on the user's PC where the file should be saved.

**NOTE**: The location that the user saved the download file to be used later.

- 10. Ensure to keep the file name **image.bin**.
- 11. Exit out of the Panduit Download window.
- 12. In the UPS Update pop-up window, click the **Browse...** button.

| PANDUIT | UPS Web Browser Interfa                                                                                                    | ace     |
|---------|----------------------------------------------------------------------------------------------------|---------|
| UPDATE  |                                                                                                    |         |
|         | CAUTION                                                                                                    |         |
|         | <ul> <li>A Reset will be performed at the completion<br/>of a Firmware Update.</li> <li>Download the latest version from<br/><u>www.panduit.com</u> to local storage.</li> <li>Then, use the button below to locate the<br/>downloaded file.</li> </ul> |         |
|         | Locate File                                                                                                    | Browse  |
|         | X CANCEL                                                                                                    | VUPDATE |

- 13. Browse to the location that the "image.bin" file was downloaded.
- 14. Select the "image.bin" file.
- 15. Click on the **Open** button.
- 16. The path to the "image.bin" file on the user's PC will appear in the "Locate File" text field.
- 17. Click the **UPDATE** button.

| PANDUIT | UPS Web Browser Interface                                                                                                    |
|---------|----------------------------------------------------------------------------------------------------|
| UPDATE  |                                                                                                    |
|         | CAUTION <ul> <li>A Reset will be performed at the completion of a Firmware Update.</li> <li>Download the latest version from www.panduit.com to local storage.</li> <li>Then, use the button below to locate the downloaded file.</li> </ul> |
|         | Locate File Browse                                                                                                    |
|         |                                                                                                    |

a. This will start the firmware update process on the UPS

**NOTE:** If the Update brings the user to a "page not found" dialog, press F5 or Refresh the webpage. Do not use the Back button. Then browse to the correct location of the "image.bin" file and click the **UPDATE** button again.

**NOTE:** This update process will take about 15 minutes. Output power may be interrupted during this time.

| UPDATE |                                             |  |
|--------|---------------------------------------------|--|
|        | NOTICE                                      |  |
|        | The firmware update completed successfully. |  |
|        | Click OK to continue.                       |  |
|        |                                             |  |

18. After the firmware updated is completed click the **OK** button in the pop-up window.

- 19. After the firmware update has completed, the unit will go through a RESET.
  - i. The RESET may cause the user to be logged out of the UPS.
  - ii. If the user is logged out of the UPS, use the following steps to log back into the UPS and confirm that the Firmware update properly completed on the UPS.
    - 1. Open Microsoft Internet Explorer 9, 10, and 11 on the user's PC.
    - 2. In the URL type:
      - a. http://'IP Address of the UPS'
        - i. The **IP Address of the UPS** is the address offered up by the user's DHCP server or the address that the user acquired from the user's IT personnel.
    - 3. Click the **Settings** button to check that the "Firmware Version" has been updated.

Contact Panduit Technical Support if you need assistance updating the UPS firmware. (See Appendix 1)

# PRECAUTIONS TO TAKE WHEN REMOVING AND DISPOSING AN AFFECTED PRODUCT.

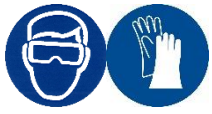

After installing the Firmware Update, if the UPS displays "End of Life" on the Module page of the Web Interface or if the UPS housing looks like the photos in Figure 1, remove the Affected Product as soon as possible. Engineering controls and PPE, such as gloves and safety goggles, should be used when handling any UPS that has leaked. Do not open any of the non-functional units. Place the non-functional units in a sealed plastic bag and dispose of them with your electronics waste.

**HOW TO ORDER A REPLACEMENT PRODUCT**. After installing the Firmware Update, if the UPS displays "End of Life" on the Module page of the Web Interface or if the UPS housing looks like the photos in Figure 1, Panduit will provide a replacement 100W UPS at no charge **for 1 year from the date of this PSA**. To request a replacement product, contact the Panduit Product Management Assistant identified below and provide the serial number(s) of any Panduit UPS units, your name, address, and date of purchase (if known). A replacement UPS will be sent to you free of charge within 30 days of request. If your UPS leaks after 1 year from the date of this PSA and your UPS is out of warranty, you will need to purchase a new UPS.

#### Panduit contact

Elizabeth (Libby) Nelson Product Management Assistant Elizabeth.nelson@panduit.com 800-777-3300 x 86936

# PRODUCT IDENTIFICATION.

The products affected by this potential failure include: Panduit UPS part numbers **UPS003024024015** and **UPS00100DC** manufactured prior to August 1, 2018.

Panduit Zone Systems part numbers listed below manufactured prior to August 1, 2018:

| Z22N000089 | Z22N-SNAA5 | Z23N001240 | Z23N-SBBAD5    |
|------------|------------|------------|----------------|
| Z22N000182 | Z22R-615   | Z23N001243 | Z23N-SBBFD5    |
| Z22N000187 | Z22R-615S  | Z23N001245 | Z23N-SBBFD5/3P |
| Z22N000212 | Z22R-625S  | Z23N001250 | Z23N-SDAAD5    |
| Z22N000217 | Z22R-S15   | Z23N001251 | Z23N-SEAAD5    |
| Z22N000219 | Z22R-S15S  | Z23N001271 | Z23N-SEEAA5S   |
| Z22N000223 | Z23N001026 | Z23N001274 | Z23N-SEEAD5    |
| Z22N000224 | Z23N001037 | Z23N001283 | Z23N-SGABD5    |
| Z22N000241 | Z23N001038 | Z23N001310 | Z23N-SGAID5    |

| Z22N000245      | Z23N001039 | Z23N-6BAAE5S     | Z23N-SGAID5S    |
|-----------------|------------|------------------|-----------------|
| Z22N000256      | Z23N001133 | Z23N-6BABD5      | Z23N-SGBSE5S    |
| Z22N000262      | Z23N001140 | Z23N-6BACD5      | Z23N-SHAAD5     |
| Z22N000263      | Z23N001141 | Z23N-6BACF5      | Z23N-SHHAD5     |
| Z22N000264      | Z23N001142 | Z23N-6BAGD5/12P4 | Z23N-SHHAD5S    |
| Z22N000265      | Z23N001146 | Z23N-6BAGE5S     | Z23N-SWAAB6     |
| Z22N000298      | Z23N001148 | Z23N-6BBFD5      | Z23N-WCACA5S/HD |
| Z22N-6DAD5      | Z23N001152 | Z23N-6EEAD5      | Z23R-615        |
| Z22N-6EAD5/12P4 | Z23N001154 | Z23N-FHAAD5      | Z23R-615S       |
| Z22N-SBAB5      | Z23N001179 | Z23N-SBAAD5      | Z23R-625        |
| Z22N-SBBE5S     | Z23N001182 | Z23N-SBABA5      | Z23R-625S       |
| Z22N-SD2D5      | Z23N001187 | Z23N-SBABD5      | Z23R-S15        |
| Z22N-SDAA5      | Z23N001189 | Z23N-SBABD5/ALC  | Z23R-S15S       |
| Z22N-SDAD5      | Z23N001192 | Z23N-SBABD5/NS   | Z23R-S25        |
| Z22N-SEAD5      | Z23N001201 | Z23N-SBABE5S     | Z23R-S25S       |
| Z22N-SHAA5      | Z23N001219 | Z23N-SBACA5      |                 |
| Z22N-SHAD5      | Z23N001236 | Z23N-SBACA5S     |                 |
| Z22N-SIAD5      | Z23N001237 | Z23N-SBACD5      |                 |

Figure 2 shows where the Manufactured date and Serial number are located on the UPS product label.

#### FIGURE 2

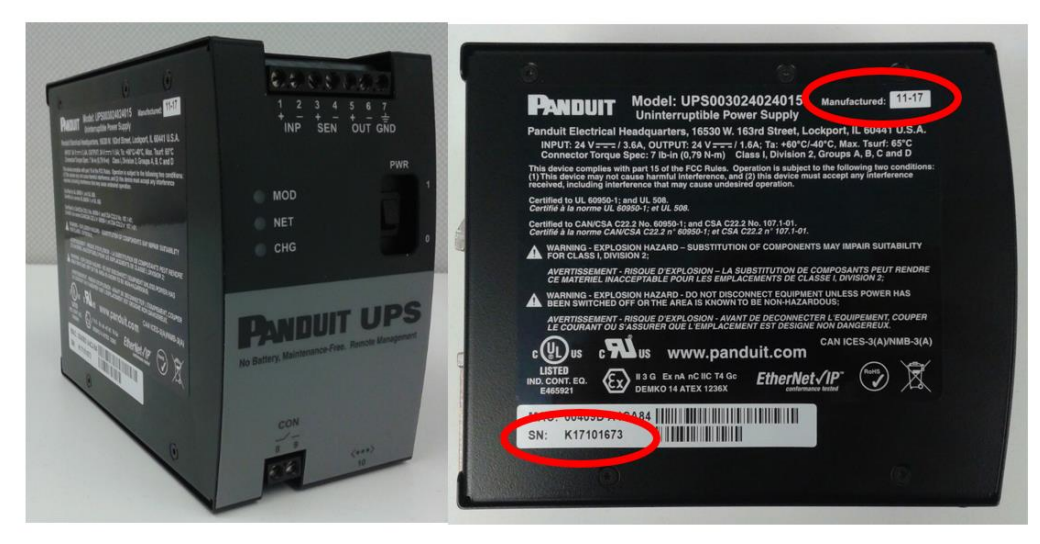

This Product Safety Advisory is posted on the Panduit website, reference **PSA08102018001**. If this Product Safety Advisory does not affect you because you do not have the products any longer, or if you are Distributor, Panduit asks that you forward a copy of this notice, with any identifying documentation, immediately to the person or company that now has the product. We also ask that you contact Panduit Product Management and provide the location of the affected units. We appreciate your immediate cooperation. If you have any questions, please contact us.

Sincerely,

Timothy Houghton Group Products Manager Timothy.Houghton@panduit.com

# Appendix A

# **Regional Technical Support Information**

| Theater       | Country             | Phone Number                            | Phone Hours        | Local time<br>Zone | Day of the<br>week        | Email Hours                                      |
|---------------|---------------------|-----------------------------------------|--------------------|--------------------|---------------------------|--------------------------------------------------|
| EMEA          | ALL                 | +44 (0) 208 601 7251                    | 06:30 AM - 4:00 PM | GMT                | Monday to<br>Friday GMT   | Monday 01:30 AM to<br>Saturday 01:00 AM GMT      |
| North America | US/Canada           | +1 866 405 6654                         | 08:30 AM - 7:00 PM | GMT-6              | Monday to<br>Friday GMT-6 | Sunday 07:30 PM to<br>Friday 06:00 PM GMT-6      |
| LATAM         | ALL                 | 01 800 969 42 00<br>+52 33 3777 6000    | 08:30 AM- 7:00 PM  | GMT-6              | Monday to<br>Friday GMT-6 | Sunday 07:30 PM to<br>Friday 06:00pm GMT-6       |
| ASIA          | ALL except<br>Japan | See Customer<br>Experience Contact List | 08:30 AM - 5:15 PM | GMT+6              | Monday to<br>Friday GMT+6 | From Monday 08:30am to<br>Saturday 08:00am GMT+6 |
| ASIA          | Japan               | +81 3 6863 6050                         | 9.00 AM - 5.45 PM  | GMT+7              | Monday to<br>Friday GMT+7 |                                                  |

# Asia Pacific Customer Experience Contact List

| Country     | Phone Number           | Opening Hours   | Local time Zone | Day of the week  | E-Mail Address      |
|-------------|------------------------|-----------------|-----------------|------------------|---------------------|
| Singapore   | 1800 PANDUIT (7263848) | 8:30am - 5:15pm | GMT+6           | Monday to Friday | sgp-cea@panduit.com |
| Malaysia    | 1800 80 1435           | 8:30am - 5:15pm | GMT+6           | Monday to Friday | sgp-cea@panduit.com |
| Thailand    | 001 800 65 6385        | 8:30am - 5:15pm | GMT+6           | Monday to Friday | sgp-cea@panduit.com |
| Philippines | 1800 16 51 0364        | 8:30am - 5:15pm | GMT+6           | Monday to Friday | sgp-cea@panduit.com |
| Indonesia   | 001 803 65 7571        | 8:30am - 5:15pm | GMT+6           | Monday to Friday | sgp-cea@panduit.com |

| Australia     | 1800 PANDUIT (7263848) | 8:45am - 4:45pm  | GMT+8 | Monday to Friday | aus-CustomerService@panduit.com |
|---------------|------------------------|------------------|-------|------------------|---------------------------------|
| Japan         | 03 6863 6050           | 9.00am - 5.45pm  | GMT+7 | Monday to Friday | jpn-toiawase@panduit.com        |
| Korea         | 02 2182 7300           | 8:00am to 5:00pm | GMT+6 | Monday to Friday | KOR-CustomerService@panduit.com |
| China         | 400 820 1900           | 8:00am to 5:00pm | GMT+6 | Monday to Friday | CHN-CustomerService@panduit.com |
| Hong Kong     | 800 96 5768            | 8:00am to 5:00pm | GMT+6 | Monday to Friday | CHN-CustomerService@panduit.com |
| India         | 1800 103 3200          | 8:30am - 5:15pm  | GMT+6 | Monday to Friday | <u>sgp-cea@panduit.com</u>      |
| Taiwan        | 00800 165 1487         | 8:00am to 5:00pm | GMT+6 | Monday to Friday | CHN-CustomerService@panduit.com |
| Vietnam       | 0065 63 05 7800        | 8:30am - 5:15pm  | GMT+6 | Monday to Friday | sgp-cea@panduit.com             |
| Other in ASIA | 0065 63 05 7575        | 8:30am - 5:15pm  | GMT+6 | Monday to Friday | sgp-cea@panduit.com             |